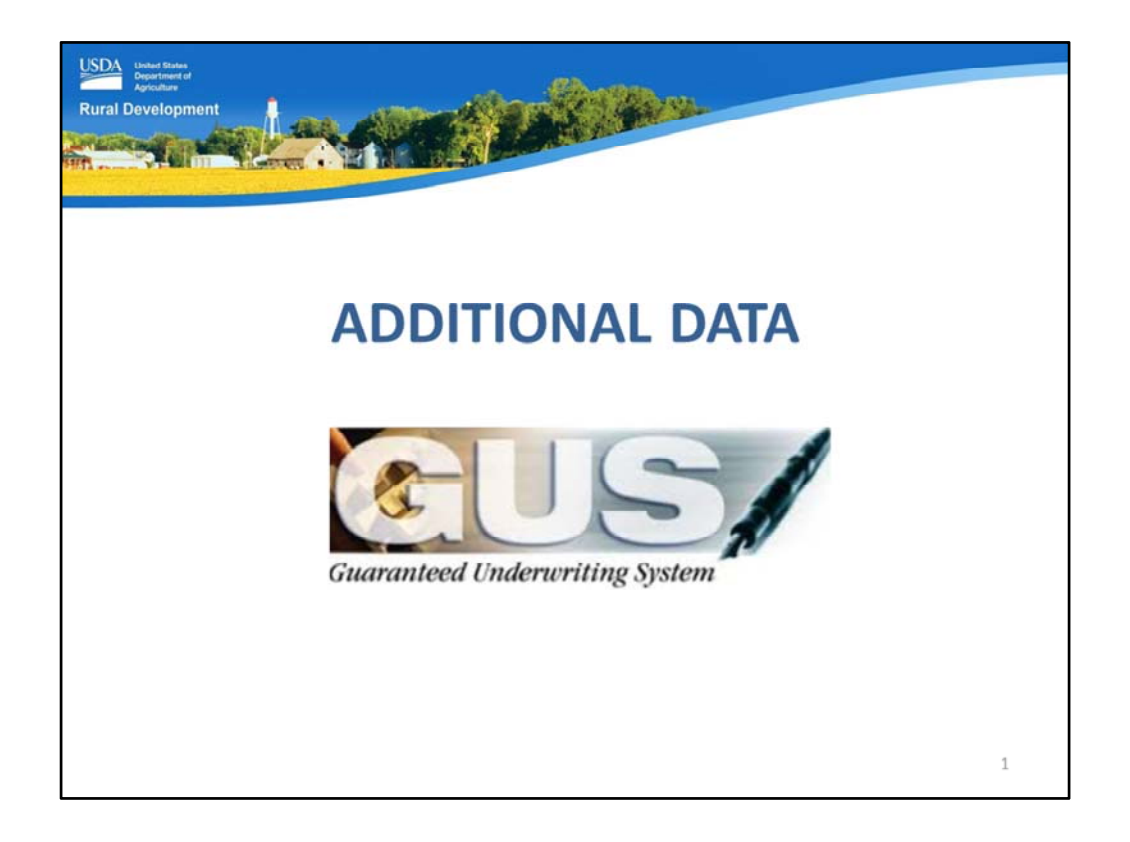

Welcome to the Additional Data GUS application page, presented by USDA's Single Family Housing Guaranteed Loan Program!

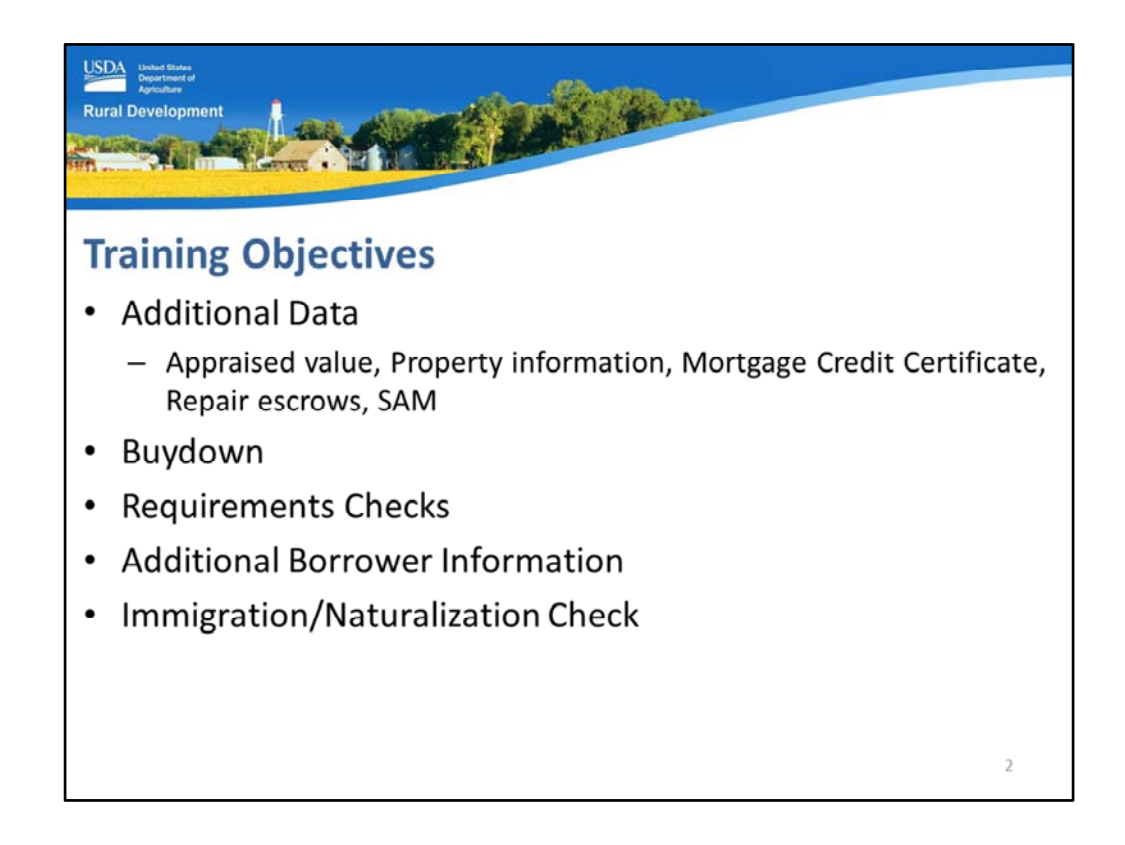

The training objectives will review each section of the GUS Additional Data application page which includes:

- Additional data: this will capture the appraised value, property information, as well as Mortgage Credit Certificate, repair escrow, and SAM info as applicable.
- Buydown,
- Requirements Checks,
- Additional Borrower Information, and
- Immigration/Naturalization Check if one or more of the applicant's is not a U.S. Citizen.

| DA United States<br>Department of<br>Agriculture                                                                                                    | (B) and (C)                                 |   |
|----------------------------------------------------------------------------------------------------|---------------------------------------------|---|
| ral Development                                                                                                    |                                             |   |
| Constant of the second second                                                                                                    |                                             |   |
| THE TOWNER . MILLION                                                                                                    |                                             |   |
|                                                                                                    |                                             |   |
| a second second s |                                             |   |
| dditional Data                                                                                                    |                                             |   |
|                                                                                                    |                                             |   |
| Additional Data                                                                                                    |                                             |   |
| Sales Price                                                                                                    | 5140.000.00                                 |   |
| Property Appraised Value (P)                                                                                                    | \$145,000.00                                |   |
| Dwelling Type (P)                                                                                                    | On Site V                                   |   |
| Monthly Mortgage Credit Certificate(                                                                                                    | MCC) \$0.00                                 |   |
|                                                                                                    |                                             |   |
| Project Type                                                                                                    | Select One                                  |   |
| Structure Type (F)                                                                                                    | Detached Housing 🗸                          |   |
| Purchase is (P)                                                                                                    | Existing V                                  |   |
| Is a Repair Escrow Account Establish                                                                                                    | ed? (F) O Yes O No                          |   |
| Type of Repairs Escrowed (**)                                                                                                    | Select One                                  |   |
| Escrow Repairs Completed By (F)                                                                                                    | Select One                                  |   |
| Property is less than 12 months old a<br>never occupied                                                                                                    | and                                         |   |
| Is any party pertaining to this loan<br>application debarred from doing busi<br>with the Federal government in the                                                                                                    | ness Yes  No                                |   |
| System for Award Management (SAM                                                                                                    | ()? <sup>(F)</sup>                          |   |
| Date Checked on System For Award                                                                                                    | 03/01/2017 System For Award Management(SAM) |   |
| management                                                                                                    |                                             | 3 |

This slide displays the Additional Data section. Let's review this page in bite size pieces.

| diti | onal Data                     |                   |  |
|------|-------------------------------|-------------------|--|
|      | Additional Data               |                   |  |
|      | Sales Price                   | \$140,000.00      |  |
|      | Property Appraised Value (P)  | \$145,000.00      |  |
|      | Sector Law                    |                   |  |
|      |                               |                   |  |
|      |                               |                   |  |
|      |                               |                   |  |
|      | A - Name Annual Annual Annual | and it was it was |  |
|      | Tage of Report Concessor      |                   |  |
|      | No. on Appen Complete &       |                   |  |
|      |                               |                   |  |

At the top of this section the following will display:

- Sales Price: The purchase price completed on the "Transaction Details" application page will display and be unable to edited from this page. If adjustments are required, go back to the "Transactions Details" application page and revise the "Purchase Price" data field.
- Property Appraised Value: Enter the appraised value reflected on the appraisal report. If an estimate has been entered for a pre-qualification, ensure it is updated with accurate data when an appraisal is obtained. When the transaction is a refinance, this data field will be auto-populated by GUS.

| ditional D      | ata               |                                                              |
|-----------------|-------------------|--------------------------------------------------------------|
| Additional Data |                   |                                                              |
| Dwelling Type 🥙 | On Site           |                                                              |
| topol Topol     |                   |                                                              |
|                 | Dwelling Type (P) | Select One<br>Manufactured<br>Modular / Panelized<br>On Site |

• Dwelling Type: Select the dwelling type, options include: Manufactured, Modular/Panelized, and On Site.

| Rural Developme | onal Data                                                                                                    |   |
|-----------------|----------------------------------------------------------------------------------------------------|---|
|                 | Additional Data                                                                                                    |   |
|                 | tere Prot                                                                                                    |   |
|                 | Paget Spring and Statistics                                                                                                    |   |
|                 | Monthly Mortgage Credit Certificate(MCC) so 00                                                                                                    |   |
|                 | Name of State of Stat |   |
|                 | The Part of the Part of the Pa |   |
|                 | Construction for Construction ()                                                                                                    |   |
|                 | No. of Control of Control of Cont | 6 |

• Monthly Mortgage Credit Certificate (MCC): Enter the MONTHLY amount of the MCC benefit in this data field. GUS will deduct this monthly amount from the total PITI payment before a ratio analysis is completed.

| ral Development                                                                                                    | ALL BOARD BALLER                                                                                                    |                                                                                   |
|----------------------------------------------------------------------------------------------------|----------------------------------------------------------------------------------------------------|-----------------------------------------------------------------------------------|
|                                                                                                    |                                                                                                    |                                                                                   |
| dditional                                                                                                    | Data                                                                                                    |                                                                                   |
| Additional Data                                                                                                    |                                                                                                    |                                                                                   |
| March Color                                                                                                    |                                                                                                    |                                                                                   |
| 1000 Lat *                                                                                                    | 3.00                                                                                                    |                                                                                   |
| Project Type                                                                                                    | Select One                                                                                                    |                                                                                   |
| Structure Type (F)                                                                                                    | Detached Housing V                                                                                                    |                                                                                   |
| to Agen for the second of the second second se | Project Type                                                                                                    | Select One<br>Condominium<br>Cooperative (COOP)<br>Planned Unit Development (PUD) |
| 10.00 M 10.00                                                                                                    | Structure Type (F)                                                                                                    | Select One<br>Attached Housing                                                    |
| transmitter of the same of the same of the                                                                                                    | and a second second sec | Detached Housing                                                                  |

- Project Type: Select the project type from the drop down box if applicable from the choices of Condominium, Cooperative, or Planned Unit Development.
- Structure Type: Select the structure type option of Attached or Detached housing.

| USDA State<br>Department of<br>Apriculture                                                             |                              |    |                            |                                         |
|----------------------------------------------------------------------------------------------------|------------------------------|----|----------------------------|-----------------------------------------|
| Additional Dat                                                                                         | a: Existir                   | ng |                            |                                         |
| Additional Data                                                                                        |                              |    |                            |                                         |
| ann fea<br>Frants ann an <sup>18</sup><br>Sealth fran <sup>18</sup>                                    |                              |    |                            |                                         |
| 1001100                                                                                                |                              |    |                            |                                         |
| Purchase is <sup>(P)</sup><br>Is a Repair Escrow Account Established?                                  | Existing V<br>(F) O Yes O No |    | Purchase is <sup>(P)</sup> | Select One<br>Existing<br>New<br>Repair |
| Escrow Repairs Escrowed By <sup>(P)</sup><br>Property is less than 12 months old and<br>never occupied | Select One                   | ~  |                            |                                         |
|                                                                                                    | 1997 (1999)<br>1999 (1999)   |    |                            | 8                                       |

• Purchase is: Select the appropriate type of purchase or transaction from the drop down box. Options include Existing, New, or Repair.

Depending upon the selection made, additional data fields may become available or unavailable.

This slides is an example of an existing dwelling purchase that does not include any repairs.

When "existing" was selected, all information regarding repair escrow accounts became unavailable to the user.

An existing home is defined as a dwelling that has been previously purchased and occupied, or completed for more than 12 months and never occupied.

| ural Development                                                           |                           |                                 |                                                                                     |
|----------------------------------------------------------------------------|---------------------------|---------------------------------|-------------------------------------------------------------------------------------|
| NON THE REAL PROPERTY OF                                                   |                           |                                 |                                                                                     |
| Additional Da                                                              | ta: Repai                 | r                               |                                                                                     |
| Additional Data                                                            |                           |                                 |                                                                                     |
| aan "na<br>Taarin daaraan mar <sup>a</sup><br>Selah ta'aan<br>Selah ta'aan |                           | Type of Repairs Escrowed (F)    | Select One<br>Exterior and Interior Repairs<br>Exterior Repairs<br>Interior Repairs |
| -                                                                          |                           | Escrow Repairs Completed By (F) | Select One<br>Construction Contract<br>Homeowner                                    |
| virchase is<br>s a Repair Escrow Account Establishe                        | ed? (F) (F) Yes (C) No    |                                 |                                                                                     |
| ype of Repairs Escrowed (F)                                                | Exterior and Interior Rep | pairs 🗙                         |                                                                                     |
| Escrow Repairs Completed By (F)                                            | Construction Contract     | ~                               |                                                                                     |
|                                                                            |                           |                                 |                                                                                     |
|                                                                            |                           |                                 |                                                                                     |
|                                                                            |                           |                                 | 0                                                                                   |

"Repair" may be selected when an existing dwelling is to be purchased and planned repairs will be completed. When selected, the additional repair data fields will be accessible to the user.

- Is a Repair Escrow Account Established?: Select the appropriate radio button of "Yes" or "No." If "Yes" is selected, the following two data fields will be available.
- Type of Repairs Escrowed?: Select the correct type of repairs that will be escrowed from the drop down box. Options include: Exterior and Interior Repairs, Exterior Repairs, or Interior Repairs.
- Escrow Repairs Completed By: Select how the repairs will be completed from the choices of: Construction Contract, Homeowner, or Homeowner and Construction Contract.

GUS will include any applicable messages regarding documentation and submission requirements on the GUS Underwriting Findings Report.

| Rural Development<br>Additional Data   | a: New                             |  |
|----------------------------------------|------------------------------------|--|
| Additional Data                        |                                    |  |
|                                        |                                    |  |
|                                        |                                    |  |
|                                        |                                    |  |
|                                        |                                    |  |
|                                        |                                    |  |
| Trapport Trappo                        |                                    |  |
| Manager Tage                           | Character Spacing, 1               |  |
| Purchase is (P)                        | New 🗸                              |  |
| Is a Repair Escrow Account Established | ? 🥙 Yes 💿 No                       |  |
| Type of Repairs Escrowed (F)           | Select One                         |  |
| Escrow Repairs Completed By (F)        | Select One                         |  |
|                                        |                                    |  |
| to star party permanages who can       | The Res                            |  |
|                                        |                                    |  |
|                                        |                                    |  |
| the success of large of success        | Sector 201 Based in the sector and |  |
|                                        | 10                                 |  |

This slide displays the selection of a new construction purchase.

When "New" is selected in the "Purchase is" data field, all repair escrow data fields will be unavailable to the user.

| Rural Developmen<br>Additio | nal Data: New                                                                                                    |
|-----------------------------|----------------------------------------------------------------------------------------------------|
|                             | Additional Data                                                                                                    |
|                             | And the second second s |
|                             | And Control of Control of Control |
|                             | Property is less than 12 months old and never occupied                                                                                                    |
|                             | 11                                                                                                    |

• Property is less than 12 months old and never occupied: Check this box if the dwelling is new. New is defined as complete less than 12 months and it has never been purchased or occupied.

| Rural Development<br>Additional Data                                                                                                    |                                                |
|----------------------------------------------------------------------------------------------------|------------------------------------------------|
| Additional Data                                                                                                    |                                                |
| Additional Data                                                                                                    |                                                |
| Property Reported to the ""<br>Constant for ""                                                                                                    |                                                |
| Transition of the second second secon |                                                |
| Tage of Pages Stockers                                                                                                    |                                                |
| Is any party pertaining to this loan<br>application debarred from doing business<br>with the Federal government in the                                                                                                    | ○ Yes ● No                                     |
| System for Award Management (SAM)? (*)<br>Date Checked on System For Award<br>Management (*)                                                                                                    | 03/01/2017 System For Award Management(SAM) 12 |

- Is any party pertaining to this loan application debarred from doing business with the Federal government in the System for Award Management (SAM)?: Select the appropriate radio button based on the research performed on applicable parties under 7 CFR 3555 and HB Chapters 8 and 15.
- Date Checked on System for Award Management: Enter the date the system check was completed. A calendar icon and link to SAM are available to assist.

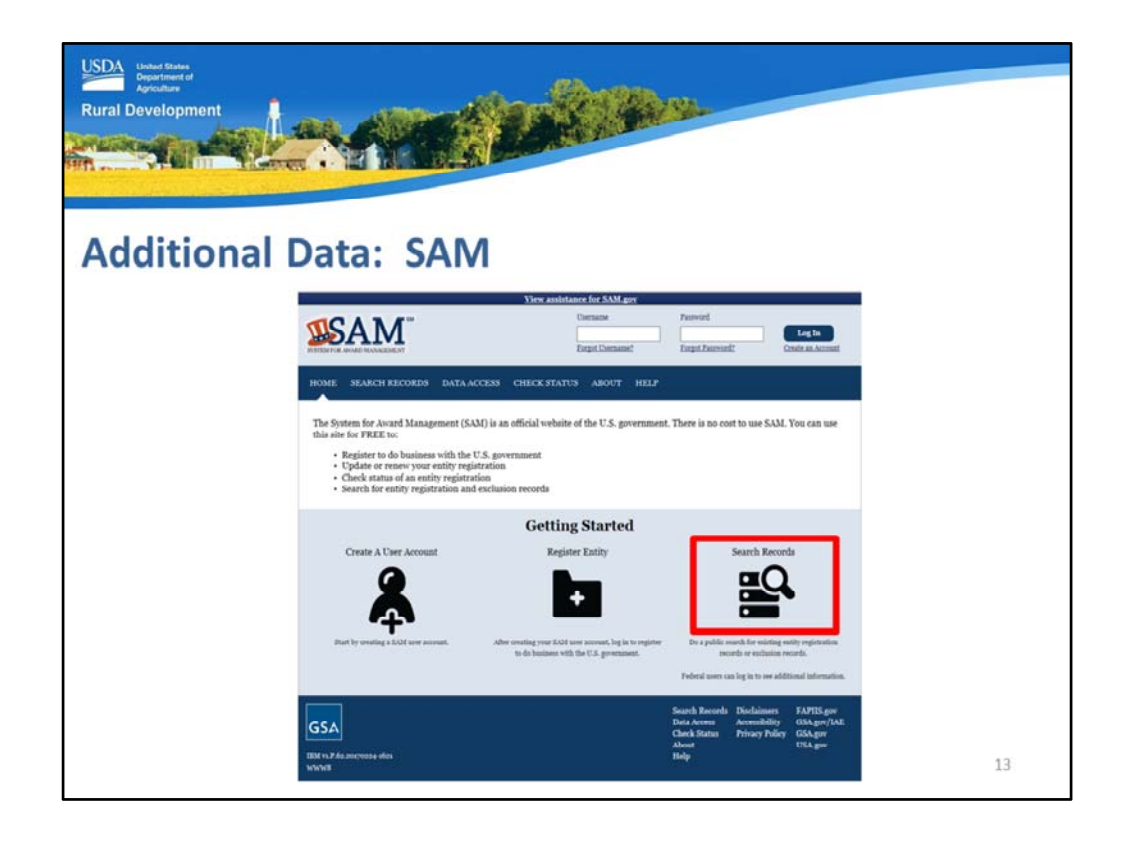

When the SAM link is selected, GUS will connect the user to the System for Award Management website.

From the home page, users may select "Search Records."

| USDA Under States<br>Opportuner<br>Rural Development | nal Data: SA                                                                                                    | M                                                                                                    |                                                                                                    |                                                                                                    |    |
|------------------------------------------------------|----------------------------------------------------------------------------------------------------|----------------------------------------------------------------------------------------------------|----------------------------------------------------------------------------------------------------|----------------------------------------------------------------------------------------------------|----|
|                                                      | <b>SAM</b>                                                                                                    | Username<br>Eorgot Oserna                                                                                                    | Password met Forgot Passwordt                                                                                                    | Log In<br>Create an Account                                                                                                    |    |
|                                                      | HOME SEARCH RECORDS DATA AN                                                                                                    | CCESS CHECK STATUS ABOUT                                                                                                    | HELP                                                                                                    |                                                                                                    |    |
|                                                      | Search Records                                                                                                    |                                                                                                    |                                                                                                    |                                                                                                    |    |
|                                                      | Search Tips to Get Started:<br>• Looking for entity registration records or entit<br>CAEC Code. Vos Advanced Search to struct<br>• Are you a Federal government employee' (ro-<br>niformation and registrant who chose to opt<br>• Conducting mult busines-focused research/<br>(SRA) supplementia information about thems<br>• Toriga to find a constructor participating in the<br>provide debris merword, distribution of suppli<br>Choose Quick Search or Advanced Sec | y enclusion records in SAM? Use Quick S<br>mrs your search using multiple categories as<br>the a SAM user account with your governm<br>or of the public search.<br>In addition to what is contained in SAM, so<br>were. Use the <b>SEA</b> ( <b>D</b> ) rymanic famil Busine<br>Disaster Response Registry? Use the <b>DE</b><br>is reconstruction, and other disaster or em<br><b>urch</b> | arch if you know an entity's Business Nam<br>nd criteria.<br>Int e-mail address and log into SAM before<br>nall businesses can product further the Small Busin<br><i>Beach</i> to conduct further market research<br>ter <b>Response Registry Search</b> to locat<br>segmeny relief services in the event of a nati- | is, DUNS Number or<br>searching to see FOUO<br>escape and the see Administration<br>the<br>secontrastors willing to<br>onal disaster. |    |
|                                                      | QUICK SEARCH:                                                                                                    |                                                                                                    | ADVANCED SEARCH:<br>Use specific criteria in multiple catego                                                                                                    | ries to structure your                                                                                                    |    |
|                                                      | Edward McCall<br>(Example of search term inclu                                                                                                    | des the entity's name, etc.)                                                                                                    | pearen.                                                                                                    |                                                                                                    |    |
|                                                      | DUNS Number Search: Er                                                                                                    | ter DUNS number ONLY                                                                                                    | ADVANCED SEARCH                                                                                                    | ENTITY XCLUSION                                                                                                    |    |
|                                                      | CAGE Code Search:                                                                                                    | tter CAGE code ONLY                                                                                                    | DISASTER RESPONSE REGI                                                                                                    | STRY SEARCH                                                                                                    |    |
|                                                      | STATCH                                                                                                    | Need Help?                                                                                                    |                                                                                                    | 1                                                                                                    | 14 |

In the "Quick Search" data field, enter the party name.

For more detailed search results, enter the party name in quotes.

Select "Search."

| USDA Ustand former<br>Operationer<br>Rural Development |                                                                                                    |    |
|--------------------------------------------------------|----------------------------------------------------------------------------------------------------|----|
| Additional                                             | Data: SAM                                                                                                    |    |
|                                                        | Employ Density of the second of the second of the sec |    |
|                                                        | Internet solutions, but not set and works. Clack the starts of each second.<br>Of some, some area finders using and on public dougles. Come fitted was regulated in SAD, you will not see their early regulations research as public<br>as a reflex part and which all types used the Orich Saench, while the search Ellem an this pape. Hypes used can of the Advanced Saench options, where<br>the disk disk second second second second second second second second second second second second second second<br>was wasted to perform a new result, with Clack behavior to research research method. Hypes are legged in with your SAD Close Advanced, you can<br>supreverse method which are reagain the second back backment method.<br>Borne Same Same Same Same Same Same Same Sam                                                                                                    |    |
|                                                        | Date Handh         State Notifie         State Notifie         Open Table         Chansary           PREMA Page Of a for         State Neg Machine Data         Volder by Chansarian         Volder by Chansarian         Volder by Chandarian         <                                                                                                    |    |
|                                                        | Ante      By Second State     By Second State     By Second Stype     By Second Stype     Apply Attains     Apply Attains                                                                                                    |    |
|                                                        | Kenit juje o do Even TSR Capit Results Print                                                                                                    | 15 |

The preferred response is "No records found for current records."

If records are returned for any applicable party, more extensive search criteria may be utilized to ensure the correct party has been identified.

| Rural Development<br>Additional Data                                                                                                    |                             |                         |                                                            |
|----------------------------------------------------------------------------------------------------|-----------------------------|-------------------------|------------------------------------------------------------|
| Buydown<br>(Interest Rate of last year of Buydown must of<br>Third Party Contributor<br>Start Rate Percent (Year 1)<br>Interest Rate Year 2<br>Interest Rate Year 3<br>Insert More Buydown Years<br>Duration Months<br>Buydown Permanent Indicator<br>(Check If applies) | equal Note Rate) Select One | Third Party Contributor | Select One<br>Builder<br>Lender Premium<br>Other<br>Seller |
|                                                                                                    |                             |                         | 16                                                         |

The next section of the Additional Data application page is for Buydowns. There is a red message that states:

"Interest Rate of last year of Buydown must equal Note Rate."

Users must complete the following data fields:

- Third Party Contributor: Select the party that will fund the buydown account from the drop down box. Options include: Builder, Lender Premium, Other, or Seller.
- Start Rate Percent (Year 1)
- Interest Rate Year 2
- Interest Rate Year 3
- If additional years are required to fully enter the buydown term, the user may select "Insert More Buydown Years"
- Duration Months: Enter the number of months the buydown will be effective
- Buydown Permanent Indicator: Check this box if this is a permanent buydown

| Additional Data: Temporary                               | Buydown          |
|----------------------------------------------------------|------------------|
| Buydown<br>(Interest Rate of last year of Buydown must e | equal Note Rate) |
| Third Party Contributor                                  | Seller V         |
| Interest Rate Year 2                                     | 3.5000%          |
| Interest Rate Year 3                                     | 4.5000%          |
| Insert More Buydown Years<br>Duration Months             | 36               |
| Buydown Permanent Indicator<br>(Check if applies)        |                  |
|                                                          | 17               |

This slide is an example of how to complete the data fields for a temporary buydown.

The Seller will pay for the buydown.

The interest rate will begin at 2.5% for the first year, rise to 3.5% in year two, and then go to 4.5% for year three through thirty of the mortgage loan.

The total duration of the buydown is entered as 36 months.

Because this is a temporary buydown, the permanent indicator box is not checked.

GUS will review the loan request at the full note interest rate.

| Additional Data: Permanent B                                                                                                    | suydown                                                                     |
|----------------------------------------------------------------------------------------------------|-----------------------------------------------------------------------------|
| (Interest Rate of last year of Buydown must equa                                                                                    | al Note Rate)                                                               |
| Third Party Contributor<br>Start Rate Percent (Year 1)<br>Interest Rate Year 2<br>Interest Rate Year 3<br>Insert More Buydown Years | Seller            2.5000%         2.5000%           2.5000%         2.5000% |
| Duration Months<br>Buydown Permanent Indicator<br>(Check if applies)                                                                | <b>360</b><br>✓                                                             |

This slide is an example of a permanent buydown data entry.

The third party contributor will be the seller.

A permanent buydown will provide the same interest rate for all 30 years of the mortgage note. Therefore all three data fields provided for years 1 through 3 must have the same interest rate entered.

The duration months will be 360, to represent the life of the loan.

The permanent indicator box will be checked.

Hint: The lender must begin with an eligible interest rate per 3555.104(a) before any buydown is applied.

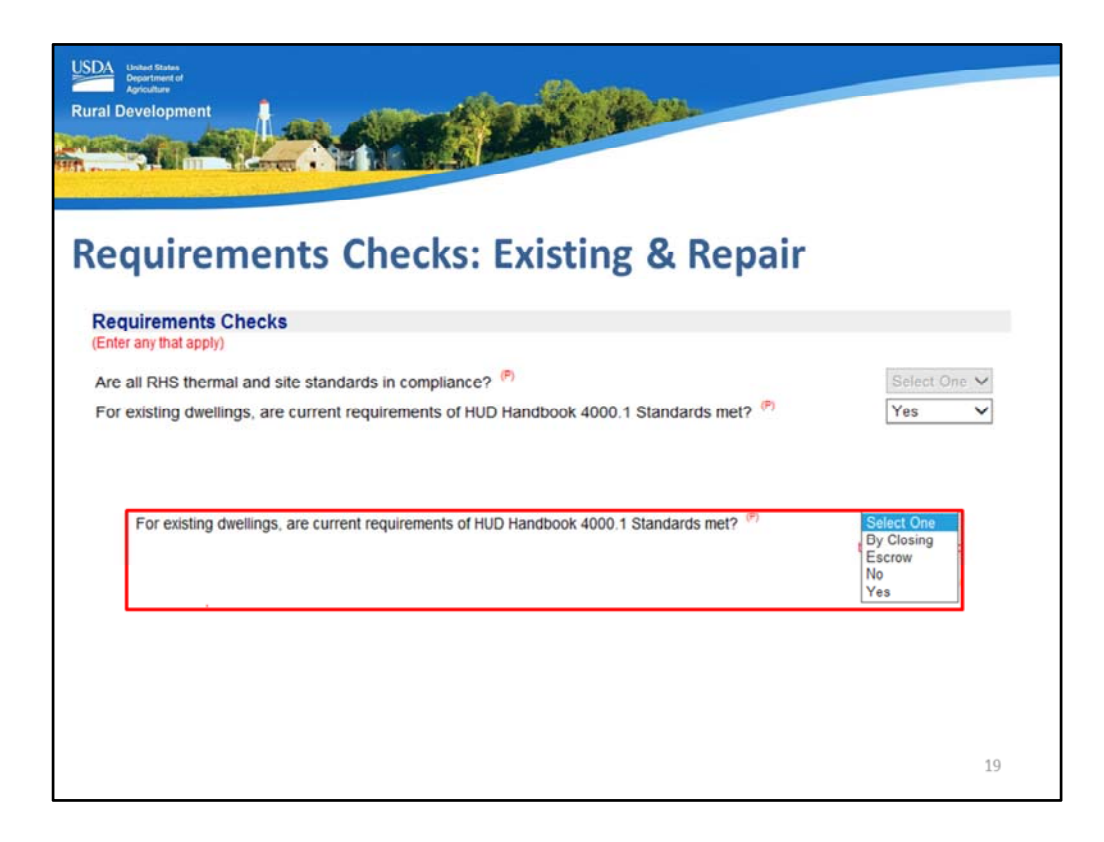

The next section of the "Additional Data" application page is Requirement Checks. The following data fields will be available based on the type of transaction selected.

This slides reflects and example of the available data fields when the selection for "Purchase is" has been "Existing" or "Repair."

- Are all RHS thermal and site standards in compliance?: This data field will be unavailable for an existing or repair transaction. Only new construction dwellings must certify to the thermal standards.
- For existing dwellings, are current requirements of HUD Handbook 4000.1 Standards met?: This data field will require completion for an existing or repair transaction. Users must select the appropriate response from: By Closing, Escrow, No, or Yes.

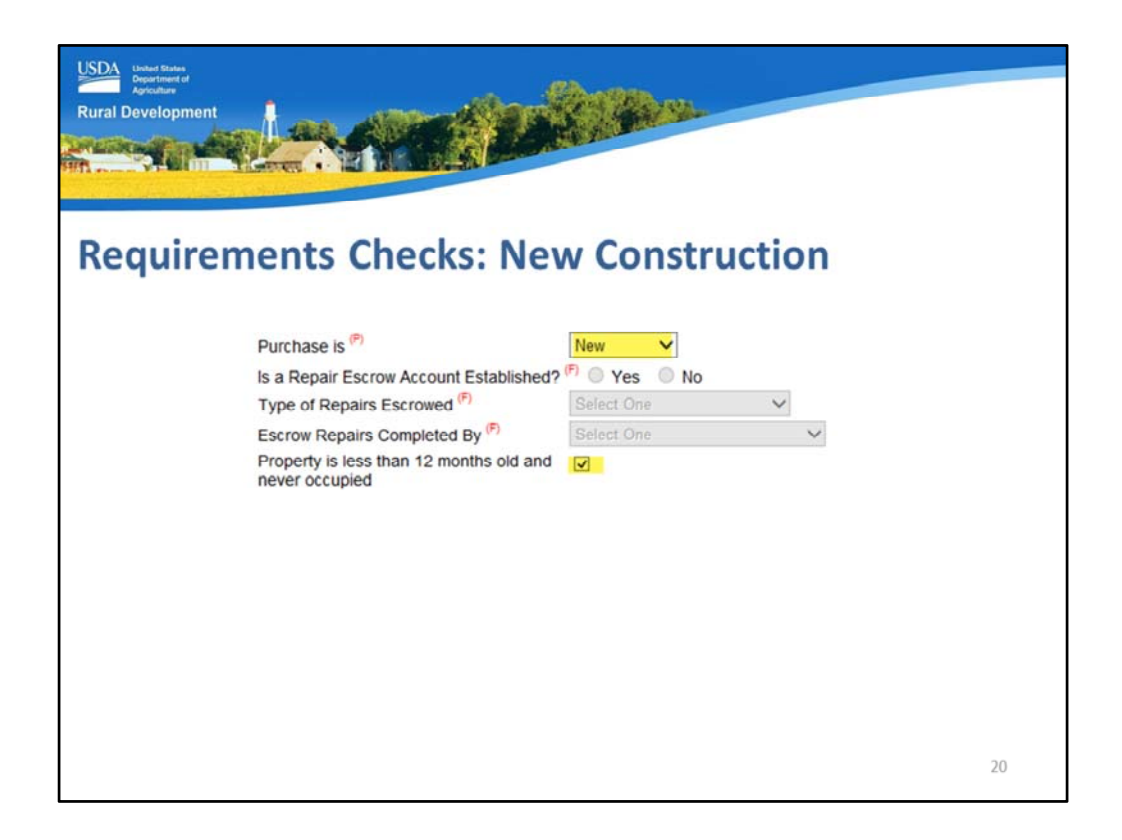

As mentioned, the HUD Handbook 4000.1 minimum property requirements are only applicable to existing dwellings. New construction dwellings must meet the building codes of their destination. In order to have the correct data fields available for completion the user must code the new construction dwelling as:

- Purchase is: New AND
- The Property is less than 12 months old and never occupied checkbox must be selected.

| Rural Development<br>Requirements Checks: New Construction                                                                                                    |                                                 |
|----------------------------------------------------------------------------------------------------|-------------------------------------------------|
| Requirements Checks<br>(Enter any that apply)<br>Are all RHS thermal and site standards in compliance? <sup>(P)</sup><br>For existing dwellings, are current requirements of HUD Handbook 4000.1 Standards met? | Select One V                                    |
| Are all RHS thermal and site standards in compliance?                                                                                                    | Select One<br>By Closing<br>Escrow<br>No<br>Yes |
|                                                                                                    | 21                                              |

When these data fields are accurately completed then the proper Requirements Checks will be available for completion.

• Are all RHS thermal and site standards in compliance?: Users must select the appropriate response from the drop down box. Options include: By Closing, Escrow, No, and Yes.

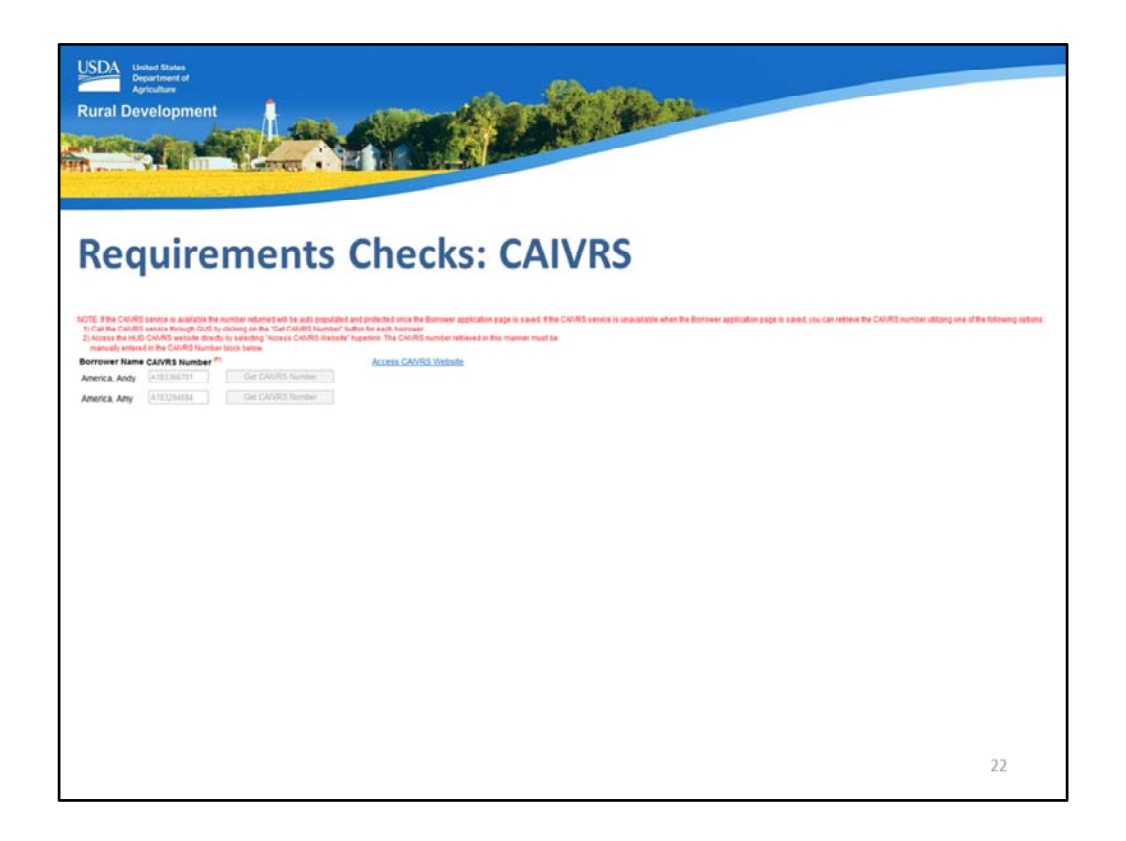

Also nestled in the Requirements Checks is the CAIVRS information. CAIVRS is HUD's Credit Alert Verification Reporting System. The system will report any federal debt currently in default or foreclosure, or if a claim has been paid by the reporting agency within the last three years.

There is a red message: "Note: If the CAIVRS service is available the number returned will be auto populated and protected once the Borrower application page is saved. If the CAIVRS service is unavailable when the Borrower application page is saved, you can retrieve the CAVIRS number utilizing one of the following options:

1.) Call the CAIVRS service through GUS by clicking on the "Get CAIVRS Number" button for each borrower.

2.) Access the HUD CAIVRS website directly by selecting "Access CAIVRS Website" hyperlink. The CAIVRS number retrieved in this manner must be manually entered in the CAIVRS Number block below.

For a recap: When a user completes and saves the "Borrower" application page, the CAIVRS service is automatically called by GUS. If the service was available the CAIVRS data fields on this "Additional Data" application page will be completed.

If the CAIVRS service was not available, the user may select "Get CAIVRS Number" or access the CAIVRS website directly from the link provided in order to populate the data field for each borrower.

If the CAIVRS number returned to the lender in GUS is ineligible, but the lender has verified the claim is now clear, the lender cannot repull CAIVRS in GUS. The lender must submit the loan file to USDA. USDA can pull a new CAIVRS number when the Agency is processing the loan file.

| al Development                                                            |                  |                    |                         |
|---------------------------------------------------------------------------|------------------|--------------------|-------------------------|
| dditional Data                                                            |                  |                    |                         |
| ditional Borrower Information                                             |                  |                    |                         |
|                                                                           | Applicant's Name | Response           |                         |
| o you have a relationship with any Rural Development employee? (P)        | Homeowner, John  | No Relationship 🗸  | Select One<br>Associate |
|                                                                           | Homeowner, Mary  | Member of Family 🗸 | Close Relative          |
| re you a veteran? (P)                                                     | Homeowner, John  | • Yes O No         | Member of Family        |
|                                                                           | Homeowner, Mary  | O Yes  No          | -                       |
| re you disabled? (P)                                                      | Homeowner, John  | ○ Yes ● No         |                         |
|                                                                           | Homeowner, Mary  | ○ Yes ● No         |                         |
| re you debarred from doing business with the federal government? $^{(P)}$ | Homeowner, John  | ○ Yes ● No         | 1                       |
|                                                                           | Homeowner, Mary  | ○ Yes ● No         |                         |
|                                                                           |                  |                    |                         |
|                                                                           |                  |                    |                         |
|                                                                           |                  |                    |                         |

The next section is "Additional Borrower Information." Users must review the following questions and select the applicant responses. Data captured in this section will be displayed on Form RD 3555-21 "Request for Single Family Housing Guaranteed Loan" which is available to complete and print out from the "Forms" application page.

• Do you have a relationship with any Rural Development employee?: The Response dropdown box includes the following options: Associate, Close Relative, Employee, Member of Family, and No Relationship. If there is a relationship, the applicant will continue to be eligible. USDA must make arrangements to ensure the application is processed by a neutral party that has no relationship to any applicant.

The final three questions will require a "Yes" or "No" response for each applicant listed.

- Are you a veteran?
- Are you disabled?
- Are you debarred from doing business with the federal government?

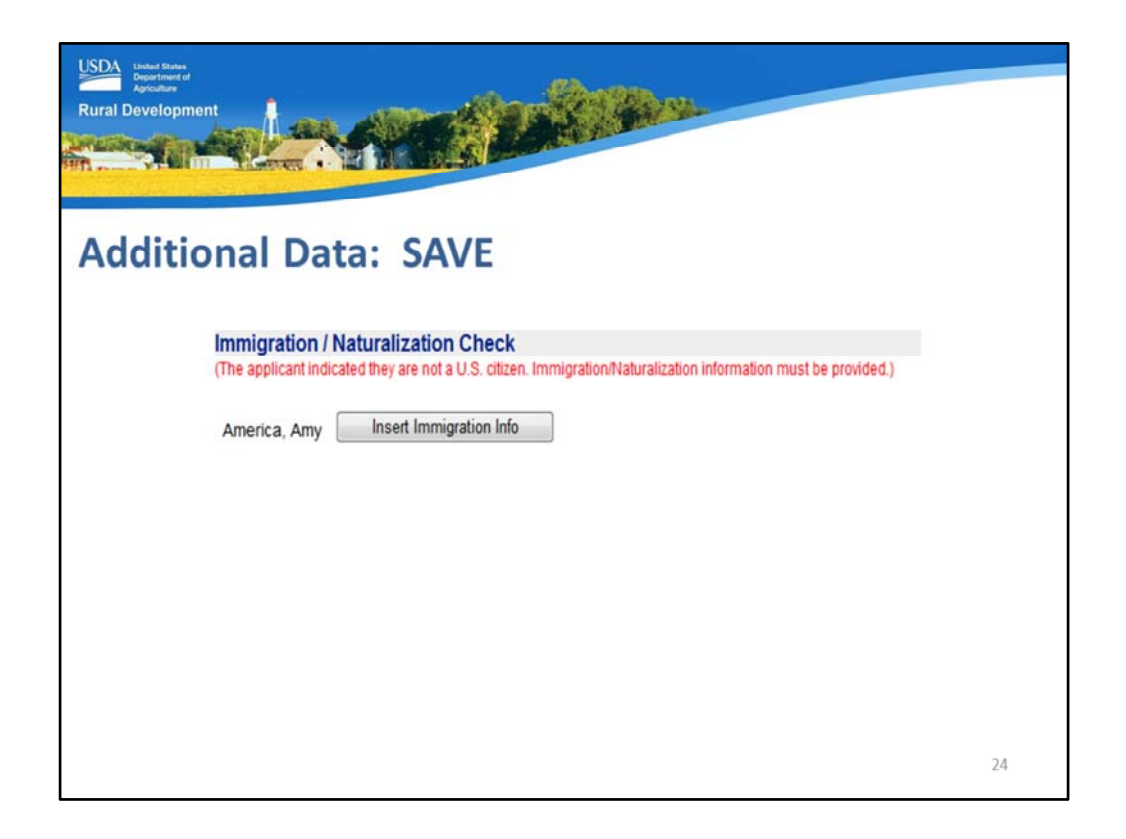

If any of the applicants reported that they were not U.S. Citizens on the Transaction Details application page, then the Immigration/Naturalization Check will display at the bottom of this page.

The applicant that is not a U.S. Citizen will display. The user can select "Insert Immigration Info" to enter the required information.

| USI<br>Rur                                   | DA<br>Depart<br>Agricul<br>ral Devel                                                     | Review<br>ment of<br>opment                                                                                                    |                                       |
|----------------------------------------------|------------------------------------------------------------------------------------------|----------------------------------------------------------------------------------------------------|---------------------------------------|
|                                              |                                                                                          |                                                                                                    |                                       |
| A                                            | ddi                                                                                      | tional Data: SAVE                                                                                                    |                                       |
| The Si<br>aliens<br>display<br>Borro<br>Docu | ngle Family Hour<br>Landers are req<br>and require add<br>wer: Homeowr<br>mentation that | Gauranteed Lass Thogtam may not permit toans to be guaranteed unless the non-permanent alien is deemed to be a gualified alien. Lenders must secure proof of doubly and evidence that non-cleans who apply for a guaranteed in<br>unred to attain on of the document huide huise. Over the document is unlend of unlique velocitors are not permittely users may "2007" the page and securit "MOX" to selve in the Additional Dia page in rolls togging the Additional<br>filled to be compressing by the inter in the immigration instantiation. Check section of the page. These additional fields must be compress by the interfer years and securit "MOX" to selve the "Work" Eigebility via 50x1° publicities.<br>et also Catter in a Qualified Alien | an are qualified<br>ata page will re- |
| 178                                          | CIS Form 1-551                                                                           | "Nen Resolution Receipt Card" for permanent CR conditional resident aliens)                                                                                                    |                                       |
| D                                            | CIS Form 1-766                                                                           | Tesponeet Autorization Document* with the annotation A3                                                                                                    |                                       |
| 103                                          | CIS Form 1-766                                                                           | "Employment Authorization Document," with the annotation AS                                                                                                    |                                       |
|                                              | CIS Form 1-766                                                                           | Employment Authorization Document, 1 with the annotation A10                                                                                                    |                                       |
| 101                                          | CIS Form 1-571                                                                           | "Setupe Travel Document"                                                                                                    |                                       |
| 0                                            | CIS Form 1-94                                                                            | Amiai-Departure Record, with the annotation "Admitted as Refugee Pursuant to Section 20/7"                                                                                                    |                                       |
|                                              | CIS Form1-64                                                                             | Annual Departure Record, with the annotation "Section 201" of "Asyum"                                                                                                    | 1                                     |
| D                                            | CIS Form 1-04                                                                            | Amusi-Departure Record, with the annotation "Section 243(h)" or "Deportation stayed by Attorney General"                                                                                                    |                                       |
| 101                                          | CIS Form 1-84                                                                            | Armai-Departure Record, with the annotation "Paroled Pursuant to Section 212(d)(5) of the INA"                                                                                                    |                                       |
| 0                                            | CIS Form 1-94                                                                            | Annui-Departure Record, with the annotation "Admitted Under Section 200(s)(7) of the IMA"                                                                                                    |                                       |
|                                              | Form 1-04                                                                                | Armus/Departure Record, with no annotation, accompanied by a final court decision granting asylam (providing no appeal taken)                                                                                                    |                                       |
|                                              | Form1-94                                                                                 | Armas/Departure Record, with no annotation, accompanied by a lefter from a CIS asylum officer granting asylum (if application is filed on or after October 1, 1990) or from a CIS district director granting asylum (if application is filed on or 1, 1990).                                                                                                    | r before October                      |
|                                              | Form1-94                                                                                 | Amail Opparture Record, with no annotation, accompanied by a court decision granting withholding of deportation                                                                                                    |                                       |
|                                              | Form I-94                                                                                | Annual-Departure Record, with no annotation, accompanied by a letter from an asylum officer granting withholding of deportation (# application filed on or after October 1, 1990)                                                                                                    |                                       |
| 103                                          | Recept                                                                                   | A receipt issued by the CIS indicating that an application for assuance of a replacement document in one of the above-isled categories has been made and the applicant's entitlement to the document has been verified                                                                                                    | 1                                     |
|                                              | Jay Treaty                                                                               | Documentation in accordance with HB-1-3000 Chapter 8.2F for Native Americans in the United Blates under the Jay Treaty                                                                                                    |                                       |
| 103                                          | SAVE                                                                                     | Ventication (dystematic Alen Ventication for Entitlements) has Determined that the applicant is a qualified alien                                                                                                    |                                       |
|                                              |                                                                                          |                                                                                                    |                                       |
|                                              |                                                                                          |                                                                                                    | 25                                    |

The Immigration Forms page will display. The user must select the appropriate form based on the documentation the applicant has provided to them as evidence they are in the United States legally and permanently.

When the selection has been made the user can "Save" this page and then choose "Back" to return to the Additional Data application page.

| Rural Development<br>Additional Data: SAVE<br>Immigration / Naturalization Check<br>(The applicant indicated they are not a U.S. citizen. Immigrat | ion/Naturalization information must be provided.) |
|----------------------------------------------------------------------------------------------------|---------------------------------------------------|
| America, Amy Update Immigration Info                                                                                                    | Verify Eligibility via SAVE                       |
| Alien Identification Number                                                                                                    |                                                   |
| Card Number Document Expiration Date                                                                                                    |                                                   |
|                                                                                                    |                                                   |
|                                                                                                    |                                                   |
|                                                                                                    | 26                                                |

GUS will display the appropriate data fields to capture the information the applicant has provided to the lender.

In this example the Alien Identification Number, Card Number, and Document Expiration Date must be entered.

If the user determines they have selected the wrong documentation from the previous "Immigration Forms" page, they may select "Update Immigration Info" to return and make an alternate selection.

When the data fields are complete, the user can select "Verify Eligibility via SAVE."

| Rural Development<br>Additional Data:                                                                                                    | SAVE Eligible                                                                                                    |    |
|----------------------------------------------------------------------------------------------------|----------------------------------------------------------------------------------------------------|----|
| Immigration / Naturalizal<br>(The applicant indicated they are in<br>No View Imm                                                                                                    | tion Check<br>not a U.S. citizen. Immigration/Naturalization information must be provided.)<br>nigration Info          |    |
| Alien Identification Number<br>Card Number<br>Document Expiration Date<br>SAVE Case Number<br>SAVE Initial Verification<br>Verification Results<br>Qualification Status<br>Case Status | 2<br>12/15/2015<br>20<br>Submitted 09/25/2015<br>LAWFUL PERMANENT RESIDENT-EMPLOYMENT AUTHORIZED<br>ELIGIBLE<br>CLOSED |    |
|                                                                                                    |                                                                                                    | 27 |

Upon a successful SAVE determination, the following will display:

- SAVE Case Number
- SAVE Initial Verification: The date submitted to SAVE will display
- Verification Results: The desired result is "Lawful Permanent Resident." In this example employment is also authorized.
- Qualification Status: The desired result is "Eligible."
- Case Status: When SAVE has responded to the request, this response should be "Closed."

| ural Develo | ntes<br>er<br>pment                     |                                                                         |   |
|-------------|-----------------------------------------|-------------------------------------------------------------------------|---|
| Addit       | tional Data: SA                         | VE Incomplete                                                           |   |
|             | Immigration / Naturalization            | 1 Check                                                                 | 1 |
|             | (The applicant indicated they are not a | U.S. citizen. Immigration/Naturalization information must be provided.) |   |
|             |                                         |                                                                         |   |
|             | Alien Identification Number             |                                                                         |   |
|             | Card Number                             |                                                                         |   |
|             | Document Expiration Date                | 10/18/                                                                  |   |
|             | SAVE Case Number                        | 20*                                                                     |   |
|             | SAVE Initial Verification               | Submitted 02/17/2017                                                    |   |
|             | Qualification Status                    | UNABLE TO DETERMINE                                                     |   |
|             | Coop Clotup                             | FAILED - SEE SAVE ERROR                                                 | 1 |
|             | Case Status                             |                                                                         | 1 |

In the event there was incomplete information submitted to SAVE, the following slide displays the following information:

- Verification Results: Incomplete
- Qualification Status: Unable to Determine
- Case Status: Failed See SAVE Error
- Name Submitted: GUS will display the name as it was submitted to the SAVE database.

The user will be unable to submit the loan for a final underwriting submission to USDA until the Immigration/Naturalization section is completed successfully. Therefore the next steps would be:

- 1. Double check the entry of all data fields with the documentation presented by the applicant(s).
- 2. Select the "Re-verify Eligibility" button.
- 3. GUS and SAVE update each night. The user must check the application the next day to see if SAVE may have returned an updated determination. It may take a few days to render an update to the application.

| USDA: Under Binler<br>Department of<br>Rural Development                                                                                                    |                                                                                                    |    |
|----------------------------------------------------------------------------------------------------|----------------------------------------------------------------------------------------------------|----|
| Additional Data: SAVE                                                                                                    | Secondary Check  Interview of the secondary Check  Intro Initiate Secondary Check  Initiate Secondary Check Initiate Secondary Check Initiate Secondary Check Initiate Second | 0  |
| Point of Contact<br>POC Phone Number/Extension<br>SAVE Case Number<br>SAVE Initial Verification<br>Verification Results<br>Qualification Status<br>Case Status | 20<br>Submitted 02/10/2017<br>INSTITUTE ADDITIONAL VERIFICATION<br>UNABLE TO DETERMINE<br>SECONDARY CHECK REQUIRED                                                                                                    |    |
|                                                                                                    |                                                                                                    | 29 |

This slide displays an example of when SAVE updates GUS with the need to perform a Secondary Check of the applicant's information. Users must complete the following displayed data fields:

In addition to the already known data fields of Alien Identification, Card Number, and Document Expiration Date:

- Comments for Division of Homeland Security: This is a free text data field where helpful comments may be entered for review, and
- Point of Contact: Enter the best point of contact for questions regarding this SAVE request.

When everything is complete, the user may select "Initiate Secondary Check"

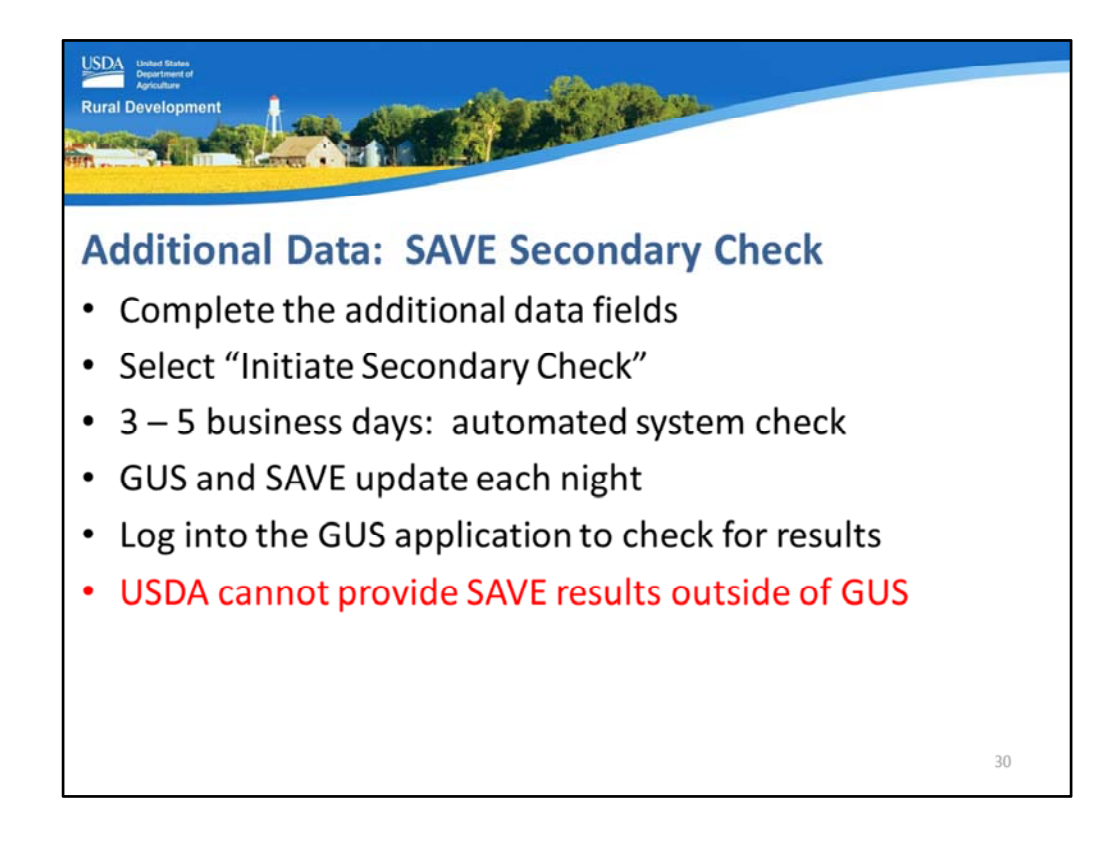

A few tips for the Secondary Check:

- Ensure all data is complete and accurate.
- Select the "Initiate Secondary Check" button.
- It may take 3 to 5 business days to receive an updated response from SAVE to display on the GUS application page. The Secondary Check is an automated system check.
- GUS and SAVE update each night.
- There are no messages or indications to the user that will alert them of an updated status on this application page. Therefore users must log in each day to check the Additional Data page for updates.
- Do not contact USDA to run SAVE outside of GUS in hopes of an expedited process. The non U.S. Citizen must be verified through GUS in order to allow a final underwriting submission to occur. USDA will be unable to assist in this process.

| DA United Sta<br>Departme<br>Agricultur | ntes ;<br>est of                                                                                               | - #2                                                    |  |
|-----------------------------------------|----------------------------------------------------------------------------------------------------|---------------------------------------------------------|--|
| al Develo                               | pment                                                                                                    |                                                         |  |
| Strade                                  |                                                                                                    |                                                         |  |
|                                         | AND THEFTER . MILLING                                                                                          |                                                         |  |
|                                         | the second second second second second second second second second second second second second second second s |                                                         |  |
|                                         |                                                                                                    |                                                         |  |
| ddit                                    | tional Data: SA                                                                                                | VF Third Check                                          |  |
| uun                                     | ional Data. SA                                                                                                 | IVE THING CHECK                                         |  |
|                                         | Immigration / Naturalization Check                                                                             |                                                         |  |
|                                         | (The applicant indicated they are not a U.S. citizen. Im                                                       | migration/Naturalization information must be provided.) |  |
|                                         | Valencia, View Immigration Info                                                                                | Initiate Third Check                                    |  |
|                                         |                                                                                                    |                                                         |  |
|                                         | Alien Identification Number                                                                                    |                                                         |  |
|                                         | Card Number                                                                                                    | E                                                       |  |
|                                         | Document Expiration Date                                                                                       | 07/08/2023                                              |  |
|                                         | Comments for Division of Homeland Security                                                                     | 0                                                       |  |
|                                         | Point of Contact                                                                                               | A                                                       |  |
|                                         | POC Phone Number/Extension                                                                                     |                                                         |  |
|                                         | POC Street Address                                                                                             |                                                         |  |
|                                         | POC City                                                                                                    |                                                         |  |
|                                         | POC State/Zip                                                                                                  | Select One                                              |  |
|                                         | SAVE Case Number                                                                                               | 20                                                      |  |
|                                         | SAVE Initial Verification                                                                                      | Submitted 01/30/2017                                    |  |
|                                         | SAVE Third Check                                                                                               | DESUBNIT DOC (NEED CODY ODICINAL)                       |  |
|                                         | Qualification Status                                                                                           | UNABLE TO DETERMINE                                     |  |
|                                         | Case Status                                                                                                    | THIRD CHECK REQUIRED                                    |  |
|                                         | Case Statos                                                                                                    |                                                         |  |

The final request may be for the user to perform a Third Check.

If GUS updates the Additional Data application page to include these data fields, the user must complete:

- Alien Identification Number
- Card Number
- Document Expiration Date
- Comments for Division of Homeland Security
- Point of Contact
- Point of Contact Phone Number
- Point of Contact Street Address, City, and State

The SAVE Case Number will appear with initial verifications displayed along with results.

Select "Initiate Third Check."

| United States<br>Department of<br>Apriculture | ient                                                                                                    |                                                                                                    |
|-----------------------------------------------|----------------------------------------------------------------------------------------------------|----------------------------------------------------------------------------------------------------|
| Additi                                        | onal Data: SAVE 1                                                                                                    | ton Request USCIS<br>Joneland Security Form G-845<br>OMB No. 1015-0101<br>Expose: 0531/2018                                                                                                    |
|                                               | START HERC - 1996 of print in black ink.     Part 1. Information From the Registered Agency NOTE: Only the Registered Agency should complete this information.     To: U.S. Citizenship and Immigration Services (USCIS) Attn: USCIS SAVE Program Status Verification Office | 3. Case Verification Number     4. Date of Birth (mm/dd/yyyy)     5. Social Security Number     6. Student and Exchange Visitor Information System     (SEVIS) Number                                                                                                    |
|                                               | Stamp, type, or print the name, address, and ZIP Code of the<br>Registered Agency. (Print clearly since USCIS may use<br>agency address below with a No. 10 window envelope.)<br>From:                                                                                       | <ol> <li>Citizenship or Nationality</li> <li>Documents Attached (Sclect all that apply)</li> <li>8.a. Photocopy of most recently issued immigration<br/>document attached. Ensure copies are legible and<br/>made from an original document. If the unmigration<br/>document is printed on both sides, attach a copy of<br/>the front and book.</li> <li>8.b. Other Information Attached (Specify Documents)</li> </ol> |

A pop up box will display on the GUS application page with a fillable copy of the U.S. Citizenship and Immigration Services form G-845.

This form must be completed, printed, and submitted to the address stated on the form.

| USDA<br>Department of<br>Agriculture<br>Rural Developm | ient                                                         |                                                                                                    |                                                                                                    |
|--------------------------------------------------------|--------------------------------------------------------------|----------------------------------------------------------------------------------------------------|----------------------------------------------------------------------------------------------------|
| Additi                                                 | onal Data                                                    | : SAVE Third Check                                                                                             |                                                                                                    |
| https:/                                                | /www.usci                                                    | s.gov/g-845                                                                                                    |                                                                                                    |
|                                                        | Cfficial Website of the Departm                              | ent of Homeland Security                                                                                       |                                                                                                    |
|                                                        | 🔤 A-Z Index   🗃 Get Email U                                  | pdates Search our Site                                                                                         | About USCIS   Contact Us  Need Help? Ask Emma                                                                                                    |
|                                                        | FORMS NEWS                                                   | CITIZENSHIP U.S. Citizenship and<br>Immigration Services GREEN CARD                                            | TOOLS LAWS                                                                                                    |
|                                                        | Home > FORMS                                                 |                                                                                                    | 🖬 Share This Page 👼 Print                                                                                                    |
|                                                        | FORMS Most Searched Forms Apply for Citizenship (Form N-400) | G-845, Verification Request  • Form G-845 (PDF, 346 KB) • Instructions for Form G-845 (PDF, 241 KB)  Concer 45 | Direct Filing Addresses for<br>Form G-AL5 and G-AL5<br>Supplement<br>G-AL5 Supplement,<br>Verification Request<br>Systematic, Allen Verification |
|                                                        | Apply for a Green Card<br>(Form I-485)                       | Purpose of Form                                                                                                | for Entitlements (SAVE)<br>Program                                                                                                    |
|                                                        | Help My Relative Immigrate<br>(Form I-130)                   | To verify the immigration status of applications for federal state or local public<br>benefits and licenses    |                                                                                                    |
|                                                        | Apply for Employment<br>Authorization (Form I-765)           | Number of Pages                                                                                                |                                                                                                    |
|                                                        | Attidavit of Support (Form 1-864)                            | Edition Date                                                                                                   |                                                                                                    |
|                                                        | Employment Eligibility                                       | Where to File                                                                                                  |                                                                                                    |
|                                                        | venication (Form F9)                                         | Filing Fee                                                                                                    | 33                                                                                                    |

The website displayed on this slide is available outside of GUS to provide additional information regarding the U.S. CIS Form 845 including:

- Instructions
- Filing addresses, and
- Supplement Verification Requests.

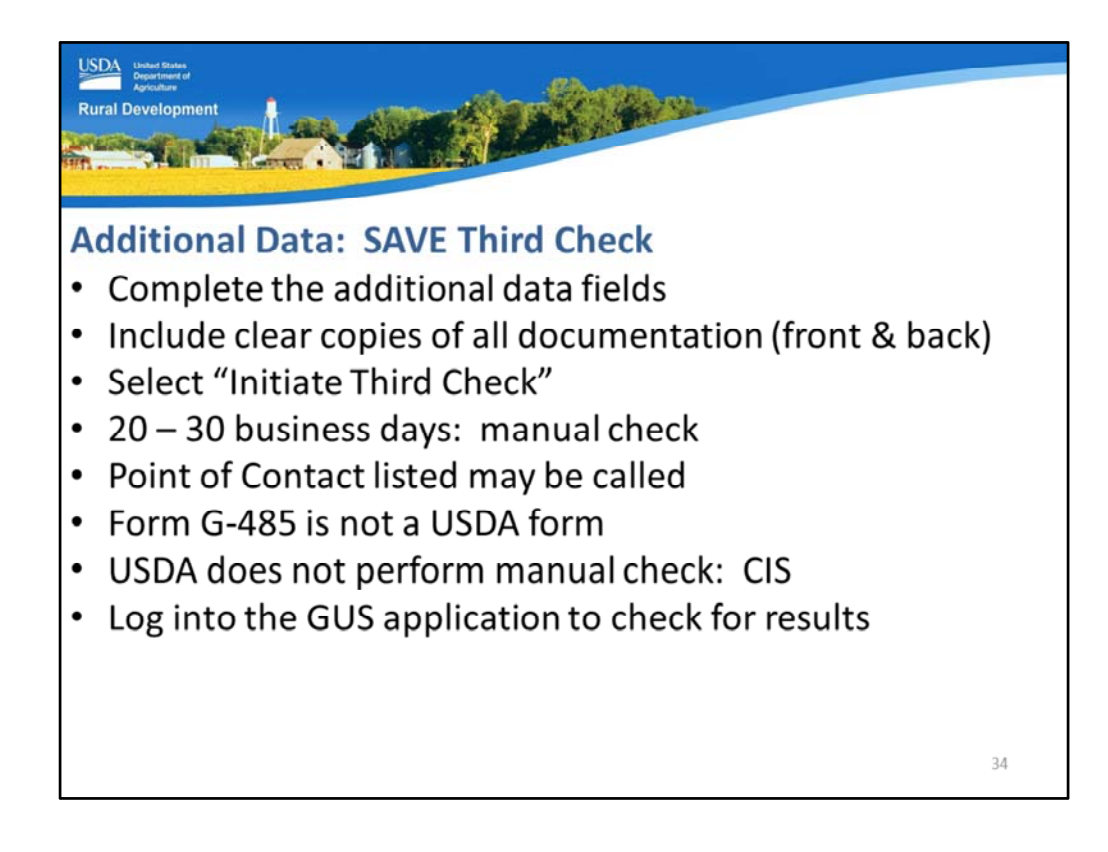

A few Third Check tips:

- Complete all of the additional data fields,
- Include clear copies of all required documentation, including the front and back of all documents,
- Select "Initiate Third Check".
- The third check is not automated. This check is performed by an employee of the U.S. Citizenship and Immigration Services.
- This check will typically take up to 30 days for completion.
- The Point of Contact listed may be called by CIS to confirm information. This is not a given, but it could potentially occur.
- Form G-485 is not a USDA form, therefore USDA is not processing it, nor can USDA offer status reports or assistance to complete.
- USDA does not perform the manual verifications, it is CIS.
- GUS and SAVE update each night. Therefore users must log into the GUS application to check the "Additional Data" page for SAVE updates.

| Rural Development                                                                                                    | ta: SAVE Not Eligible                                                                                                    |       |
|----------------------------------------------------------------------------------------------------|----------------------------------------------------------------------------------------------------|-------|
| Immigration / Na<br>(The applicant indicate<br>OBERI<br>Alien Identification<br>Card Number<br>Document Expirat<br>SAVE Case Numb<br>SAVE Initial Verific<br>Verification Result<br>Qualification Statu<br>Case Status | Inturalization Check         ed they are not a U.S. citizen. Immigration/Naturalization information must be provided by the second second sec | ded.) |
|                                                                                                    |                                                                                                    | 35    |

If an applicant is not eligible, the "Qualification Status" returned by SAVE will state "Not Eligible."

| USDA: United Rinker<br>Aproxime<br>Rural Development                                                             |           |  |  |  |
|----------------------------------------------------------------------------------------------------|-----------|--|--|--|
| GovDelivery Sign up<br>https://public.govdelivery.com/accounts/USDARD/subscriber/new?gsp=USDARD_2                | <u>25</u> |  |  |  |
| Rural Development<br>GovDelivery                                                                                 |           |  |  |  |
| Email Updates                                                                                                    |           |  |  |  |
| To sign up for updates or to access your subscriber preferences, please enter your contact<br>information below. |           |  |  |  |
| *Email Address                                                                                                   |           |  |  |  |
| Submit Cancel                                                                                                    |           |  |  |  |
| :                                                                                                    | 36        |  |  |  |

Please sign up for GovDelivery messages. USDA sends out origination (including GUS) and servicing messages to alert lenders of new publications, clarifications, and additional program updates.

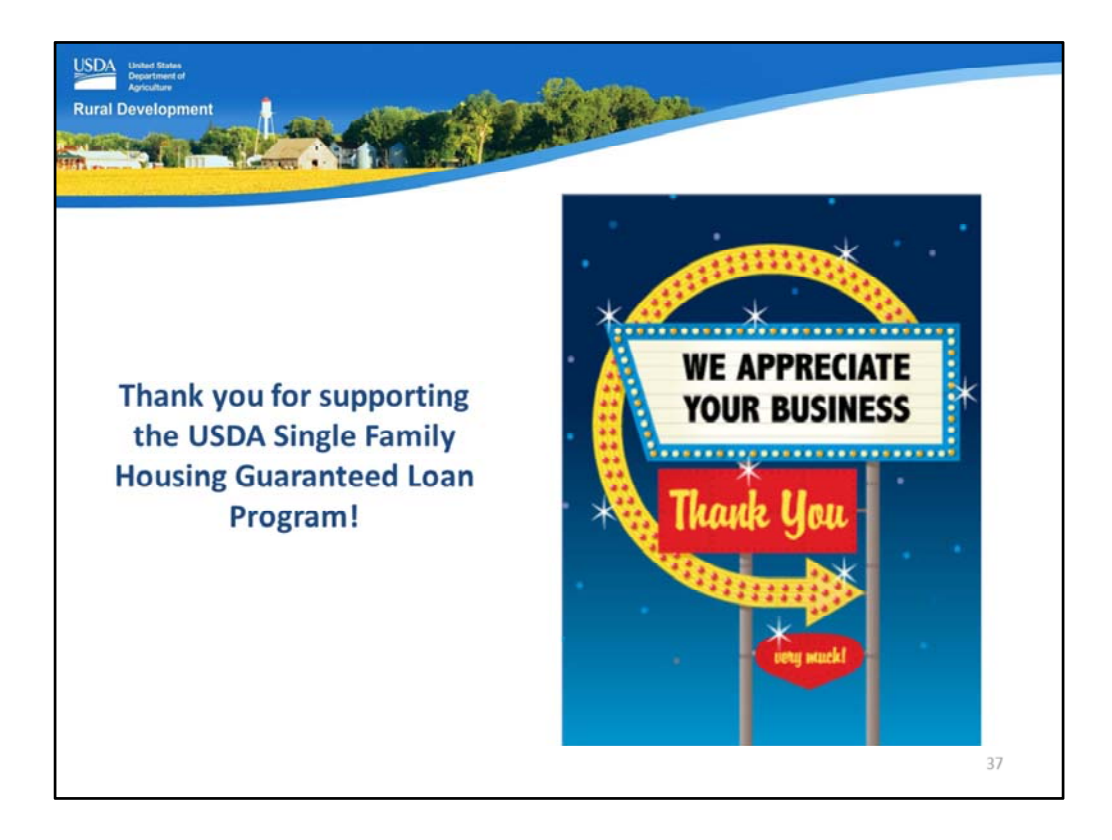

Thank you for supporting the USDA Single Family Housing Guaranteed Loan Program! We appreciate the opportunity to help you serve more rural homebuyers!

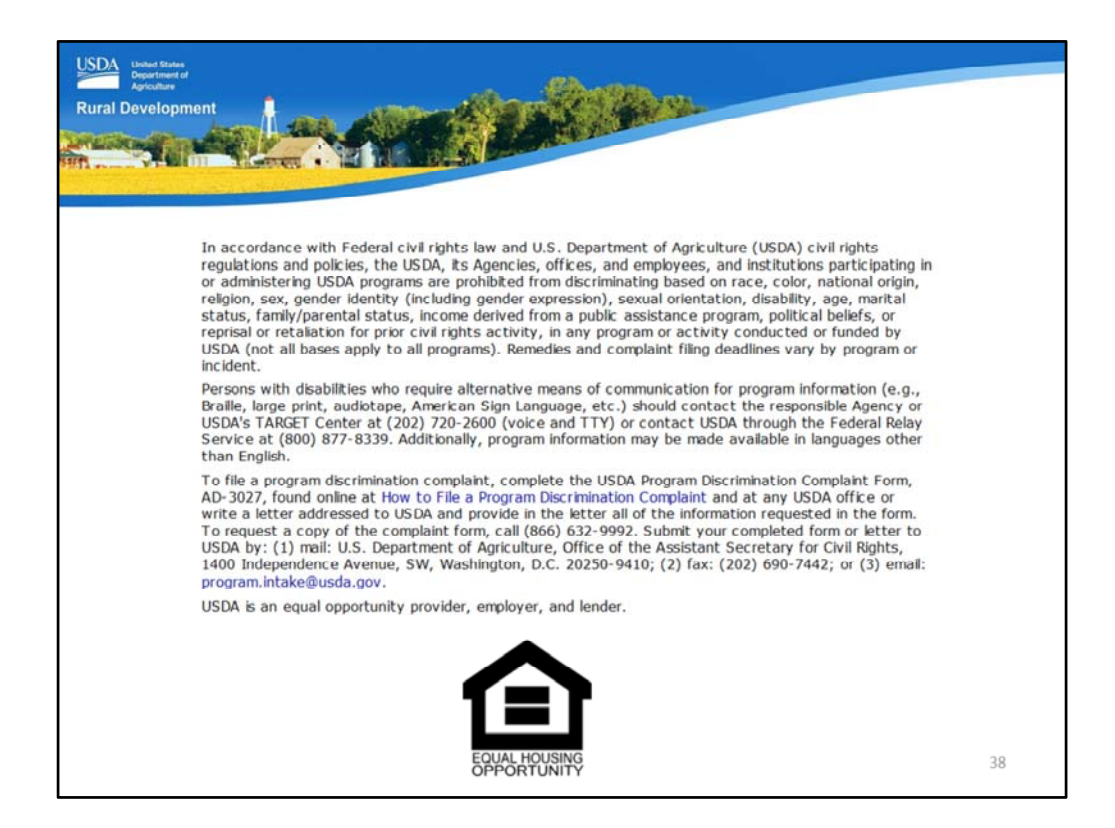

This will conclude the training module. Thank you and have a great day!